# הוראות להפעלת אפליקצית גלקון לסמארטפון

# חיבור הסמארטפון שלך עם הבקר של גלקון

האפליקציה מתואמת למכשירים התומכים בבלוטוס 4.0 עם אנדרויד 4.3 או iOS 7 ומעלה הנך נדרש לחבר את הסמארטפון פעם אחת בלבד. לאחר מכן, האפליקציה מתחברת עם הבקר באופן אוטומטי ומציגה את מסך המצב של הבקר המחובר.

- 1. הכנס את הבטריות לבקר. ראה הוראות מלאות במדריך המשתמש של דגם הבקר שברשותך.
  - 2. הורד והתקן את אפליקצית Galcon.BT מייד מאוי מייד או מייד או מייד באויס Google play או מייד באויס באו מייד או מייד מייד באויס באויס באויס באויס או סרוק את הברקוד שנמצא על אריזת הבקר.
  - 3. אחרי התקנת האפליקציה, הקש על 🔐 לפתיחת האפליקציה. אם האפליקציה מבקשת להפעיל בלוטוס, הקש OK לאישור. האפליקציה מאתרת ומציגה בקרים בקרבת המכשיר.
- א. הקש על דגם הבקר שברשותך והכנס את קוד החיבור (ארבע ספרות) שמופיע על תצוגת הבקר. הקוד מוצג למשך 10 שניות. אם לא הספקת להכניס את הקוד, הקש שנית על סינכרון.
  - ב. הקש OK להמשך.

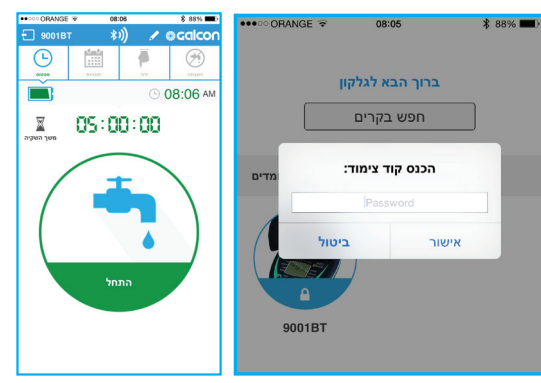

עכשיו הבקר והסמארטפון שלך מחוברים. מסך מצב הבקר מוצג. מסך זה מציג את המצב הנוכחי של הבקר וגישה לכל פעולות האפליקציה.

# השקיה ידנית:

הקש על

אאאאא 1. קבע את משך ההשקיה בשעות ודקות והקש על התחל.

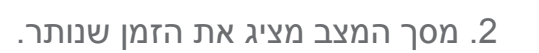

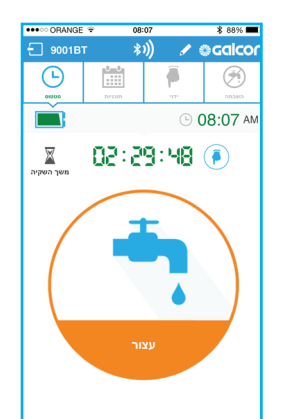

ניתן לעצור את ההשקיה בכל רגע נתון על ידי הקשה על עצור במסך מצב או במסך השקיה ידנית. השקיה ידנית אינה משפיעה על תוכנית השקיה אוטומטית קיימת. התוכנית תתחיל או תמשיך ברגע שההשקיה הידנית תסתיים.

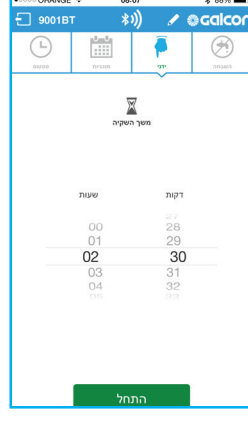

### תיכנות השקיה אוטומטית

1. הקש על

ובחר תכנית שבועית או מחזורית. PROGRAM

> עבור תכנית שבועית, הקש על ימי ההשקיה, החלק את זמני הפתיחה הרצויים ל ON, וקבע את שעת ההתחלה. ניתן לקבוע עד ארבעה

זמני התחלה.

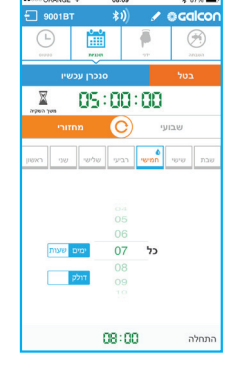

עבור תכנית מחזורית (דגמים 7101BT 9100BT בלבד), הקש על יום ההתחלה, קבע את המחזור בשעות או ימים, וקבע את שעת

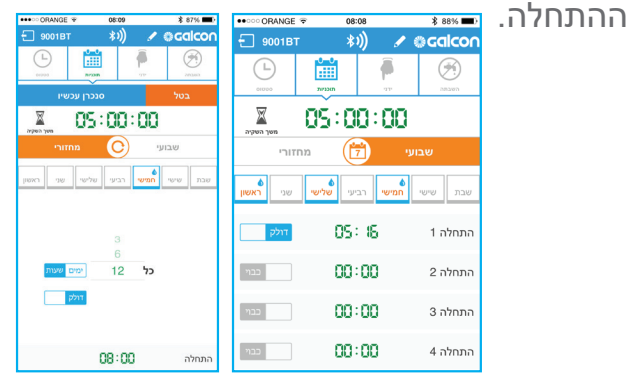

מחזור 12 שעות מתחיל ב AM 8:00 ומחזור 7 יום מתחיל ב AM 8:00

2. הקש על SEND לשמירת התכנית.

### ביטול השקיה

בימים גשומים ניתן לבטל את ההשקיה ללא מחיקת התכנית הקיימת. הקש על

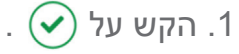

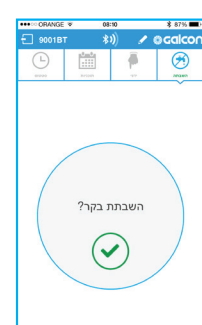

2.קבע את מספר הימים ללא השקיה, או קבע ללא הגבלה, ואז

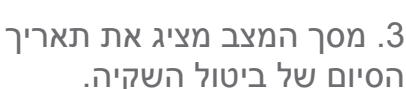

© 08:11 A È ¥ 05:00:00

.OK הקש על

|       | at 👘 👘 🖈 🔹 🕫 stalcor |            |     |
|-------|----------------------|------------|-----|
| 6     | 10m0<br>             | <b>P</b>   | 3   |
|       |                      |            |     |
|       | פר ימים:             | בחר מסי    | - 1 |
|       |                      |            |     |
|       |                      |            |     |
|       |                      |            |     |
|       | גבלה                 | ללא ה<br>1 | _   |
|       |                      | 2          |     |
|       |                      |            |     |
| ביטול |                      | אישור      |     |
|       |                      |            |     |

# שינוי השם והתמונה של הבקר

אם ברשותך יותר מבקר אחד, ניתן לשנות את השם והתמונה של הבקרים על מנת שתוכל להבדיל ביניהם בקלות.

הקש על

הקש על שם הבקר והקלד שם חדש.

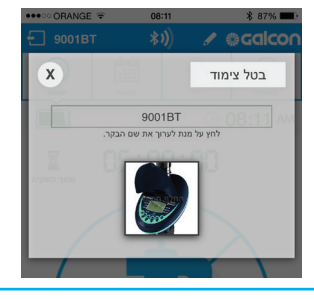

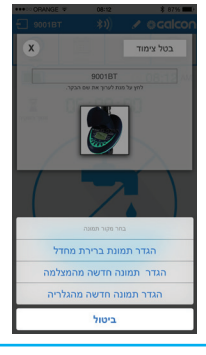

הקש על תמונת הבקר והחלף עם תמונה אחרת ממצלמת הסמארטפון או מהגלריה.

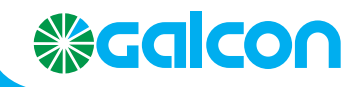

Email: info@galconc.com, Website: www.galconc.com